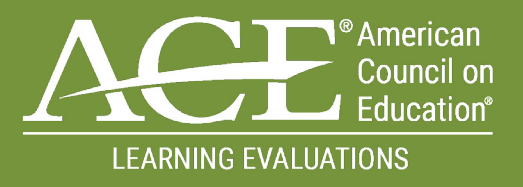

## MILITARY TRAINING EVALUATION PROGRAM (MTEP)

# FACULTY EVALUATORS PROCESS MANUAL

September 2021 | Version 1

# CONTENTS

| INTRODUCTION          | • • • • | • • • | • • • | • • | • • | ••  | • •   | •   | ••  | • • | •   | • • | •   | • | • • | •• | <u>03</u> |
|-----------------------|---------|-------|-------|-----|-----|-----|-------|-----|-----|-----|-----|-----|-----|---|-----|----|-----------|
| YOUR ACCOUNT          | • • • • | • • • | •••   | • • | ••  | ••  | • •   | •   | ••  | • • | •   | • • | • • | • | • • | •• | <u>04</u> |
| FACULTY EVALU         | ATOR    | •••   | • • • |     | ••  | • • | • • • | •   | ••  | • • | •   | • • | • • | • | ••  | •• | <u>07</u> |
| SUBMIT NEW APPL       | ICATIO  | N     |       |     |     |     |       |     |     |     |     |     |     |   |     |    |           |
| UPDATE YOUR PRO       | FILE    |       |       |     |     |     |       |     |     |     |     |     |     |   |     |    |           |
|                       |         |       |       |     |     |     |       |     |     |     |     |     |     |   |     |    | 00        |
| <u>KESUUKCES</u> ···· |         | • • • | • • • | • • | • • | • • | • •   | • • | • • | ٠   | • • | •   | • • | ٠ | • • | •• | <u>U9</u> |

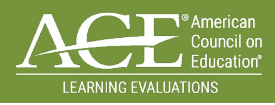

## **INTRODUCTION** WELCOME TO THE FACULTY EVALUATORS PROCESS MANUAL!

The American Council on Education (ACE) review teams embrace the philosophy that what an individual learns is more important than when, where, and how the individual learned it. An ACE evaluation is a rigorous, hands-on process conducted by a team of teaching faculty from relevant academic disciplines, representing the diversity of colleges and universities. Faculty evaluators review both military training and occupations, as well as training and exams for a variety of organizations through ACE's Learning Evaluations.

For each review, ACE creates specialized teams to assess and validate whether the courses, occupations, or professional examinations have the appropriate content, scope, and rigor for college credit recommendations that may be eligible for academic transfer. Actual credit transferred is solely at the discretion of the college or university. Credit recommendations appear in the Military Guide for military courses and occupations and in the ACE National Guide for Learning Evaluations.

This document is intended to provide Faculty evaluators with the tools and resources needed to: <u>Create and Access Your Account</u> <u>Submit a New Faculty Evaluator Application</u> <u>Update Existing Faculty Profile</u> <u>Resource Page</u>

#### **CLICK AROUND:**

Throughout the manual are underlined, clickable links that take you to specific training within this document and the MTEP Review Portal.

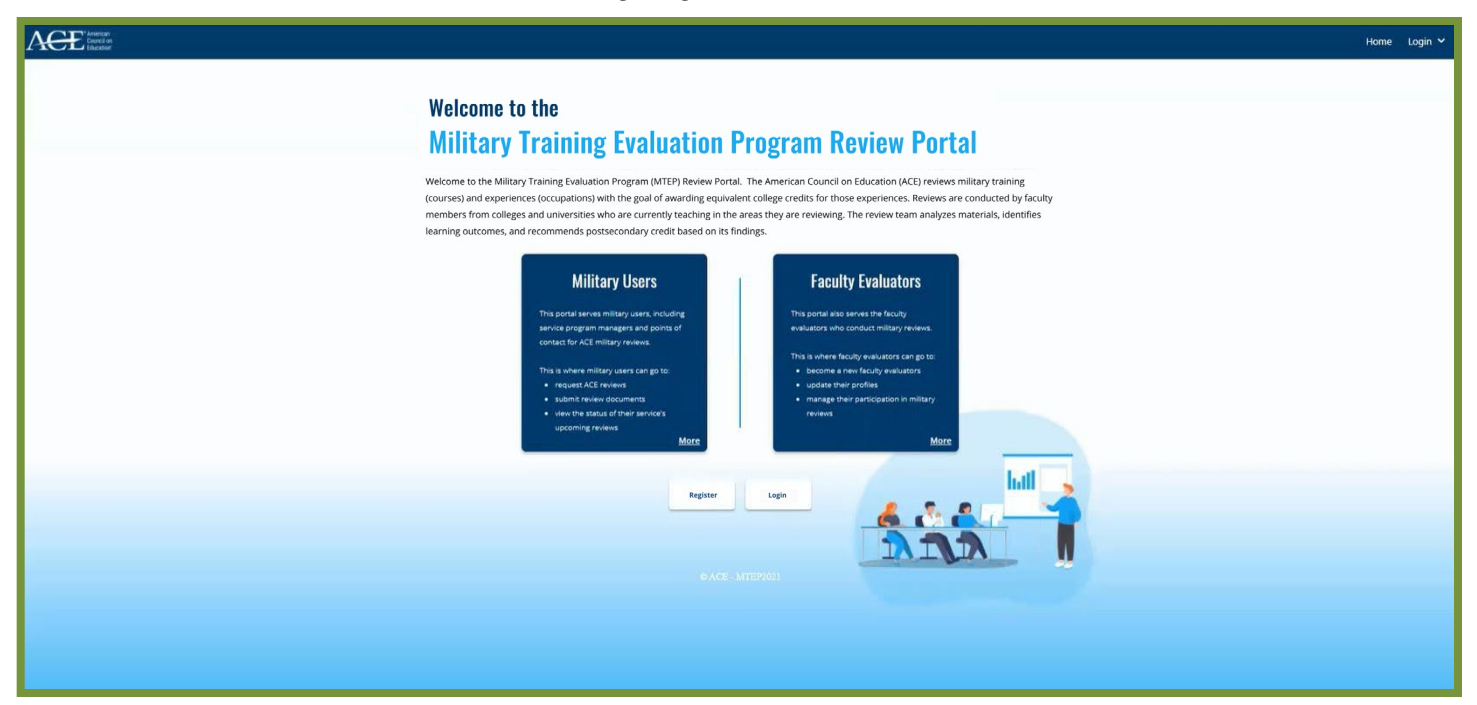

You can access the MTEP Review Portal by navigating to: MTEP.ACENET.EDU

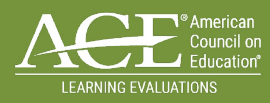

## YOUR ACCOUNT

All users will need to first create an account in the MTEP system. After your account is created it will be sent for approval. You will need to wait until your account is approved before you can login.

### CREATING A NEW FACULTY EVALUATOR ACCOUNT:

STEP 1: Navigate to MTEP Review Portal

STEP 2: Select the "Register" button

**STEP 3:** Complete all required fields to include

- a. Name
- b. Select role "Faculty Evaluator" from the drop-down menu
- c. Email
- d. Create a username; Note: your username should NOT be your email address
- e. Create a unique password once confirmed green bar will appear
  - Must have upper-case and lower-case letters
  - Must contain at least 8 characters
  - Must contain at least 1 number
  - Must have at least 1 symbol

STEP 4: Check the "I'm not a robot" box

STEP 5: Check the box confirming that you have read and agree to the terms and conditions of the privacy policy

**STEP 6:** When all fields have been completed the "*Register*" button will activate; select "*Register*" to submit your account request

| REGISTER<br>First Name<br>First Name<br>Role | Last Name<br>Last Name         |
|----------------------------------------------|--------------------------------|
| FACULTY EVALUATOR                            | ~                              |
| Email<br>Email                               | Confirm Email<br>Confirm Email |
| Phone Number                                 |                                |
| Phone Number (xxx) xxx-xxxx                  |                                |
| Username                                     |                                |
| Username                                     |                                |

A Registration successful message will appear.

## Please allow 1 business day for your account to be approved and activated.

If you receive a message that your email address is already found in the system, please use the <u>forgot username</u>/ <u>password</u> feature to retrieve your login information.

### ACCESSING YOUR EXISTING ACCOUNT:

STEP 1: Navigate to the MTEP Review Portal

STEP 2: Select the "Login" button

**STEP 3:** Enter your username and password which you created when requesting the account; if you have forgotten this information refer to the sections below

STEP 4: Check the "I'm not a robot" box

STEP 5: When all fields have been completed, select the "Login" button

### **UPDATING YOUR ACCOUNT:**

STEP 1: Login and in the top right-hand corner click your username

STEP 2: From the drop-down menu select "Account Settings"

**STEP 3:** For the field you wish to update, select the "*Edit*" button

| Your Login |                 |        |
|------------|-----------------|--------|
| Name       | Name            | 🖉 Edit |
| Username   | username        | 🖉 Edit |
| Email      | email@email.com | 🖉 Edit |
| Password   |                 | 🖉 Edit |

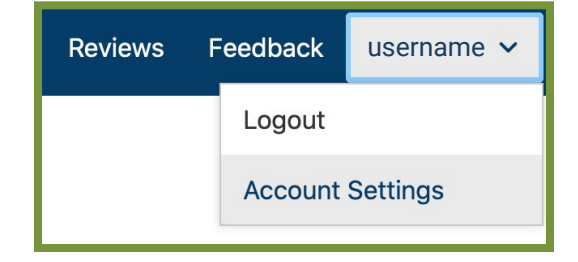

**STEP 4:** Update the fields as applicable

STEP 5: Select "Submit"

### FORGOT USERNAME:

**STEP 1:** If you forget your username, select "Forgot Username or Password" on the <u>login page</u>

STEP 2: Select the "Username" button

STEP 3: Enter the email address associated with your account

STEP 4: Click "Send"

**STEP 5:** If your email address is in the system, you will receive an automated email with a password reset link

If your email address is not found, you will need to contact the MTEP team for assistance.

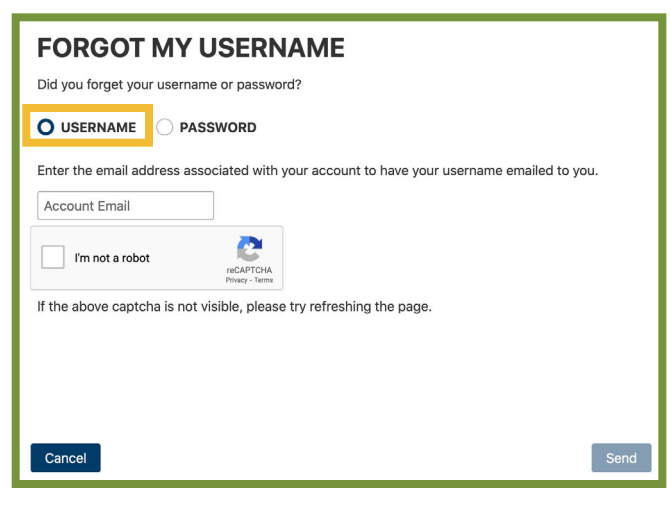

#### FORGOT PASSWORD:

**STEP 1:** If you forget your password, select "Forgot Username or Password" on the <u>login page</u>

STEP 2: Select the "Password" button

STEP 3: Enter the username associated with your account

STEP 4: Click "Send"

**STEP 5:** If your username is in the system, you will receive an automated email with a password reset link

**STEP 6:** Select the link in the email within 3 hours to create a new password

| FORGOT MY PASSWORD Did you forget your username or password?           |      |  |  |  |  |  |  |  |
|------------------------------------------------------------------------|------|--|--|--|--|--|--|--|
|                                                                        |      |  |  |  |  |  |  |  |
| Enter your username to receive an email with a reset link.<br>Username |      |  |  |  |  |  |  |  |
| I'm not a robot                                                        |      |  |  |  |  |  |  |  |
| If the above captcha is not visible, please try refreshing the page.   |      |  |  |  |  |  |  |  |
|                                                                        |      |  |  |  |  |  |  |  |
| Cancel                                                                 | Send |  |  |  |  |  |  |  |

STEP 7: Using the password creation rules, enter a new password and confirm the password

STEP 8: Click "I'm not a robot" box

STEP 9: Select "Submit"

**IMPORTANT** – If the link has expired then you will be required to use the forgot password feature again.

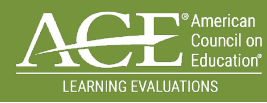

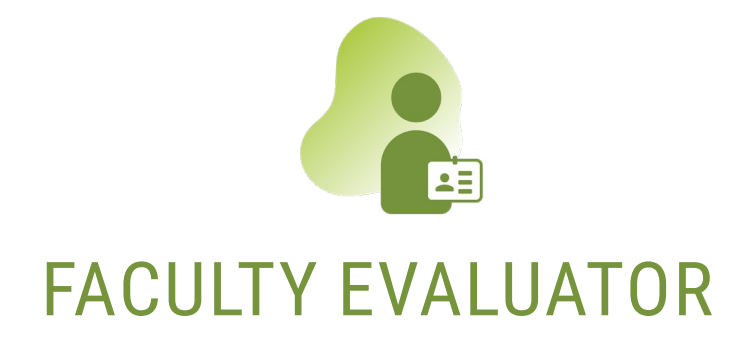

If you are a first time faculty evaluator user, you will need to submit a new application. If you are an existing faculty evaluator, we request that you update your profile information. Please use the steps below for those scenarios.

#### SUBMIT NEW APPLICATION

- STEP 1: Login to your MTEP account
- STEP 2: Complete all required fields on the application form
- **STEP 3:** Upload your resume
- **STEP 4:** Select "Submit"

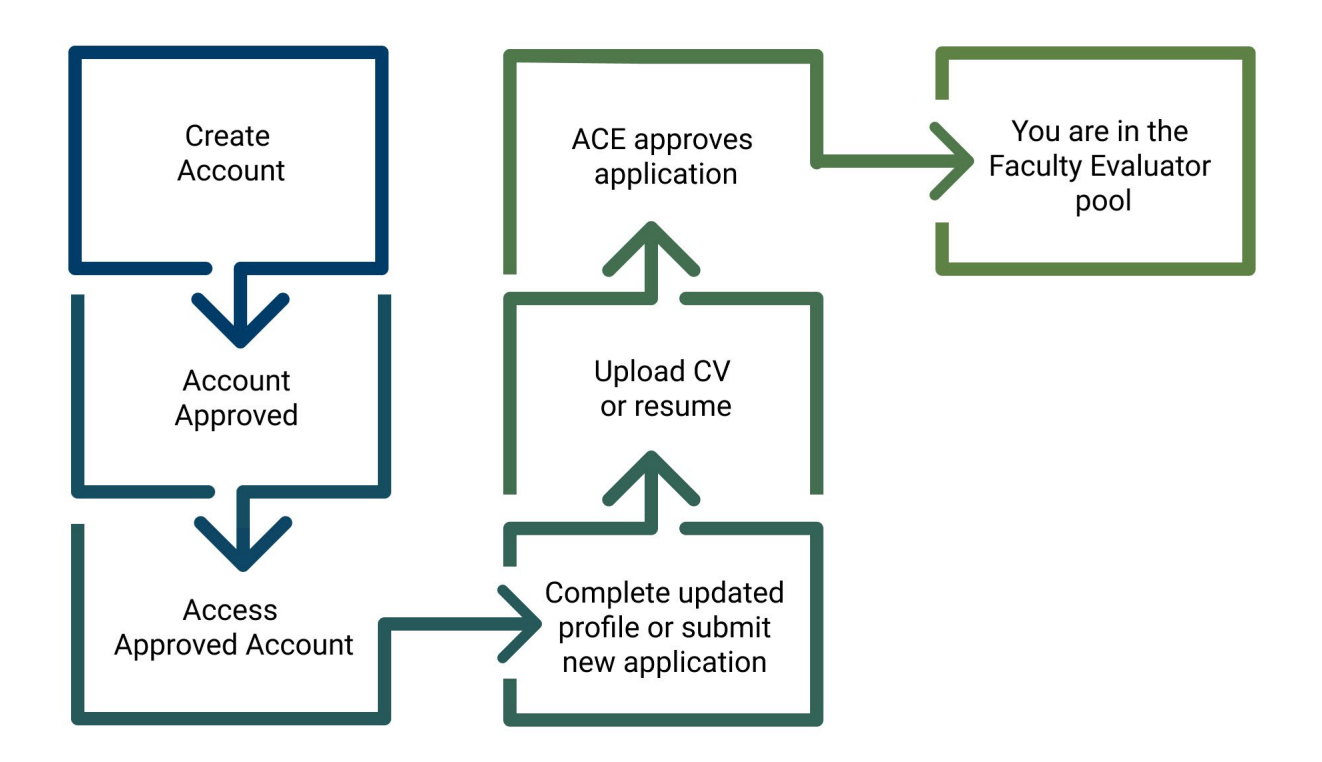

### **UPDATE YOUR PROFILE:**

#### **STEP 1:** <u>Login to your MTEP account</u>

STEP 2: If the profile page does not appear, right click on your username to access the Evaluator Update option

- **STEP 3:** Select the *"Edit Profile"* button
- STEP 4: Update appropriate fields on your existing profile
- **STEP 5:** Select "Submit Changes"

| ACE 'American<br>Courte de<br>Téochor                                                                                  |                                 |                                                                                                    | 🎗 New Evaluator | Feedback Tourist 🗸 |  |  |  |
|----------------------------------------------------------------------------------------------------|---------------------------------|----------------------------------------------------------------------------------------------------|-----------------|--------------------|--|--|--|
|                                                                                                    |                                 |                                                                                                    |                 | Logout             |  |  |  |
|                                                                                                    |                                 |                                                                                                    |                 |                    |  |  |  |
|                                                                                                    |                                 |                                                                                                    |                 |                    |  |  |  |
|                                                                                                    |                                 | Learning Evaluations<br>American Council on Education<br>One Dupont Circle, NW<br>Suite 500<br>Washington, D.C 20036-1193<br>202-93-9370<br>evaluator@acenet.edu |                 |                    |  |  |  |
| This is a test.                                                                                                    |                                 |                                                                                                    |                 |                    |  |  |  |
| Basic Information                                                                                                    |                                 |                                                                                                    |                 |                    |  |  |  |
| Prefix ~                                                                                                    | Prefix     v       Suffix     v |                                                                                                    |                 |                    |  |  |  |
| Do you have at least 5 years of teaching                                                                               | ng experience in higher educa   | tion as a faculty member? O Yes <b>O</b> No                                                                                                    |                 |                    |  |  |  |
| Do you have US Citizenship?<br>For military and some government evaluation<br>faculty evaluators must be U.S. citizens | 🔿 Yes 🔘 No                      | Do you have a Secret or higher level security clearance? O Yes <b>O</b> No                                                                                       |                 |                    |  |  |  |
| Are you a Veteran of the U.S. Military                                                                                 | Yes 🔾 No                        | Branch V Additional Data (Highest rank held, years of service, etc.)                                                                                             |                 |                    |  |  |  |
| How did you hear about us?                                                                                             | Reason for Application          | ✓ Additional Data (Who referred, other, etc.)                                                                                                    |                 |                    |  |  |  |
| + UPLOAD CV/RESUME Please                                                                                              | attach a current copy of CV/re  | esumé, or separately email it to ACE Military Evaluations at evaluator@acenet.edu.                                                                               |                 |                    |  |  |  |
| Contact Information                                                                                                    |                                 |                                                                                                    |                 |                    |  |  |  |
|                                                                                                    |                                 |                                                                                                    |                 |                    |  |  |  |

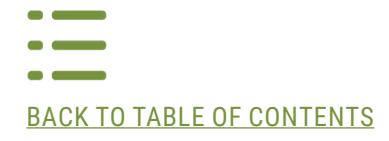

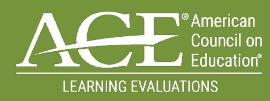

## RESOURCES

#### **MILITARY EVALUATIONS**

https://www.acenet.edu/Programs-Services/Pages/Credit-Transcripts/Military-Evaluations.aspx

• SERVING ON AN ACE REVIEW

https://www.acenet.edu/Programs-Services/Pages/Credit-Transcripts/Serving-on-an-ACE-Review.aspx

MILITARY COURSE REVIEWS

https://www.acenet.edu/Programs-Services/Pages/Credit-Transcripts/Military-Course-Reviews.aspx

- MILITARY OCCUPATION REVIEWS
   <u>https://www.acenet.edu/Programs-Services/Pages/Credit-Transcripts/Military-Occupation-Reviews.aspx</u>
- MILITARY VIRTUAL REVIEWS
   <u>https://www.acenet.edu/Programs-Services/Pages/Credit-Transcripts/Military-Virtual-Course-Reviews.aspx</u>

#### **EVALUATOR POLICIES AND FORMS**

https://www.acenet.edu/Programs-Services/Pages/Credit-Transcripts/Faculty-Evaluator-Forms-Policies.aspx

#### FACULTY EVALUATOR FREQUENTLY ASKED QUESTIONS

https://www.acenet.edu/Programs-Services/Pages/Credit-Transcripts/Faculty-Evaluator-Frequently-Asked-Questions. aspx

### HAVE MORE QUESTIONS?

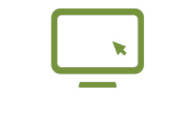

Use MTEP Review Portal "Feedback" feature

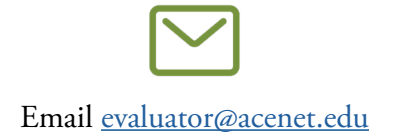